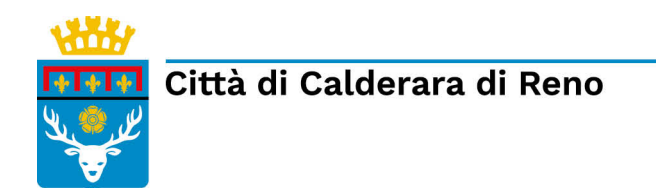

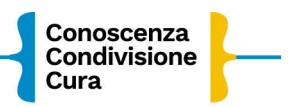

# ISTRUZIONI PER LA RICHIESTA ONLINE PER LA RIDUZIONE DELLA RETTA DI NIDO O REFEZIONE IN BASE ALL'ISEE O PER PLURIUTENZA A.S. 2022/23

Collegati alla Home page del sito del COMUNE di CALDERARA DI RENO http://www.comune.calderaradireno.bo.it/

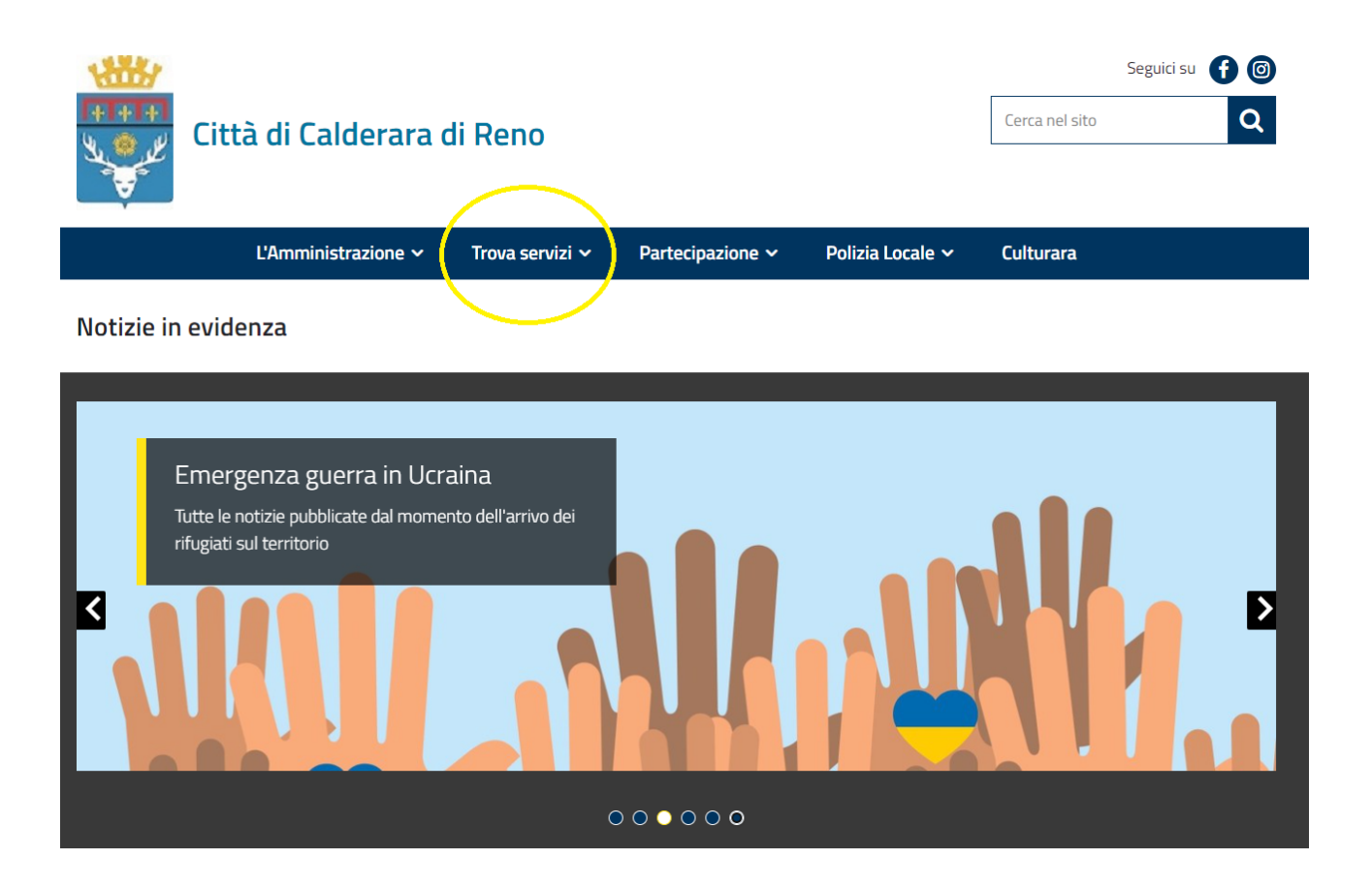

### Clicca su "Servizi Scolastici Online".

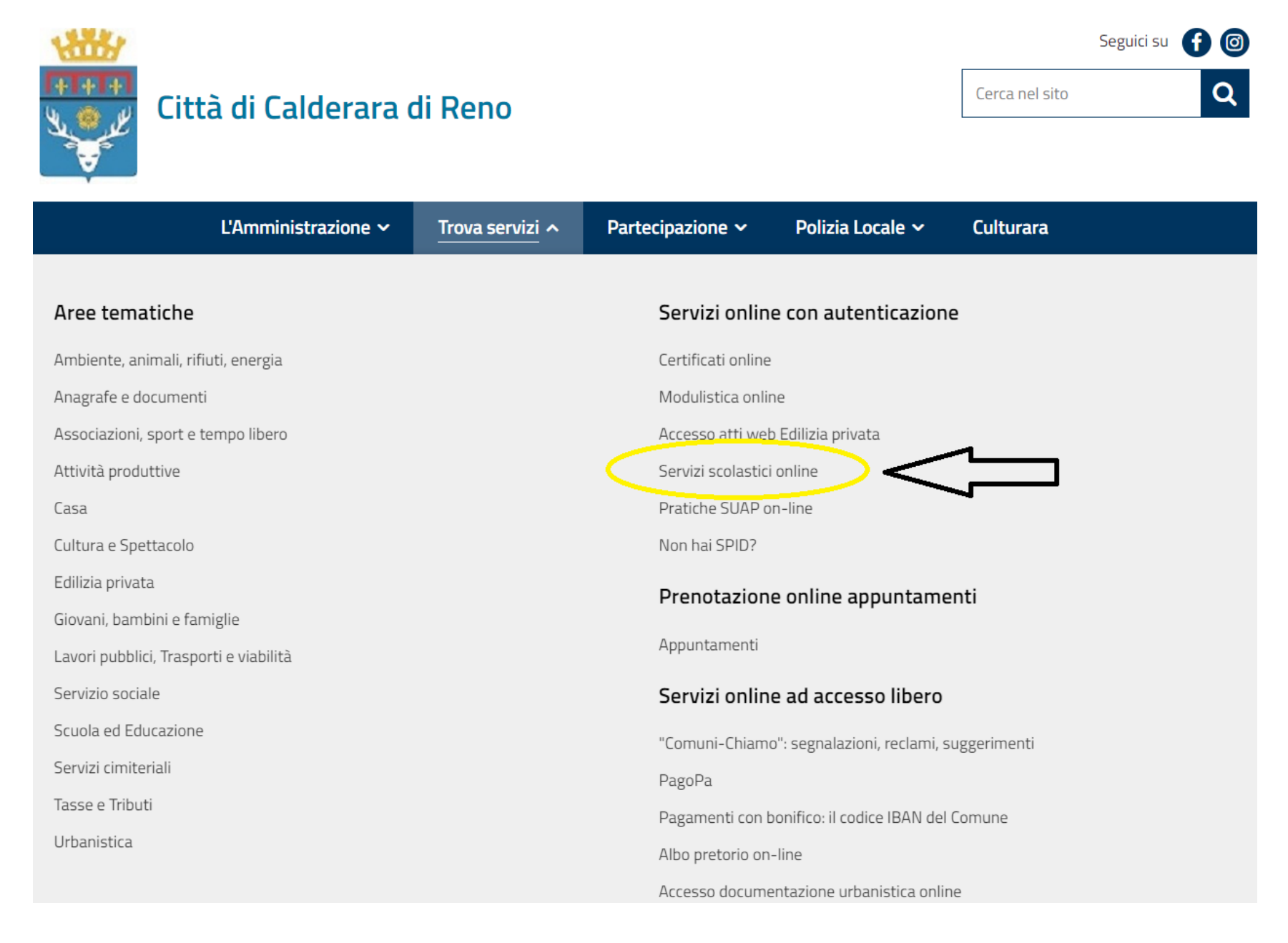

Effettua l'accesso tramite SPID, CIE o CNS.

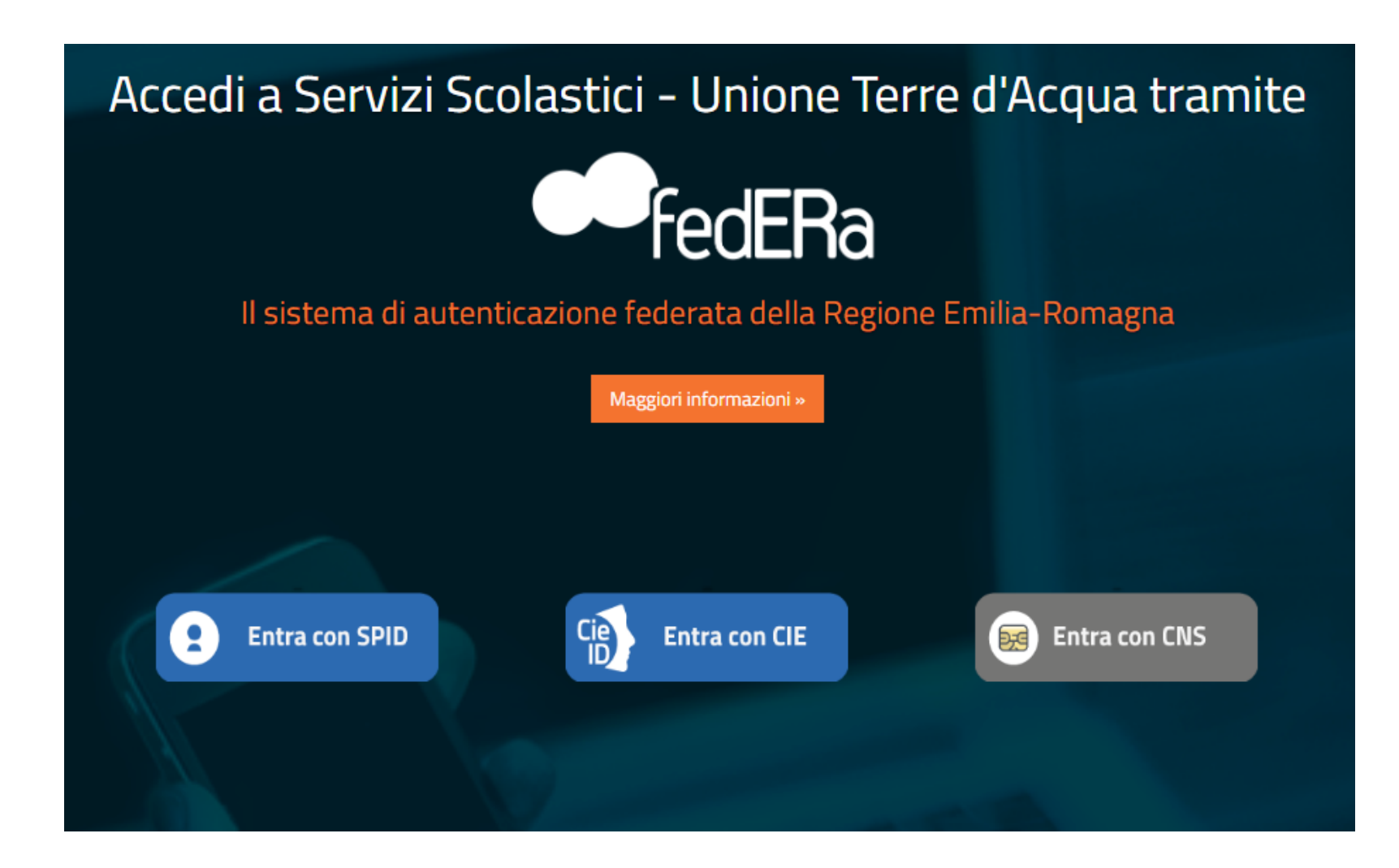

Se hai scelto di effettuare l'accesso con SPID, clicca sul pulsante "Entra con SPID".

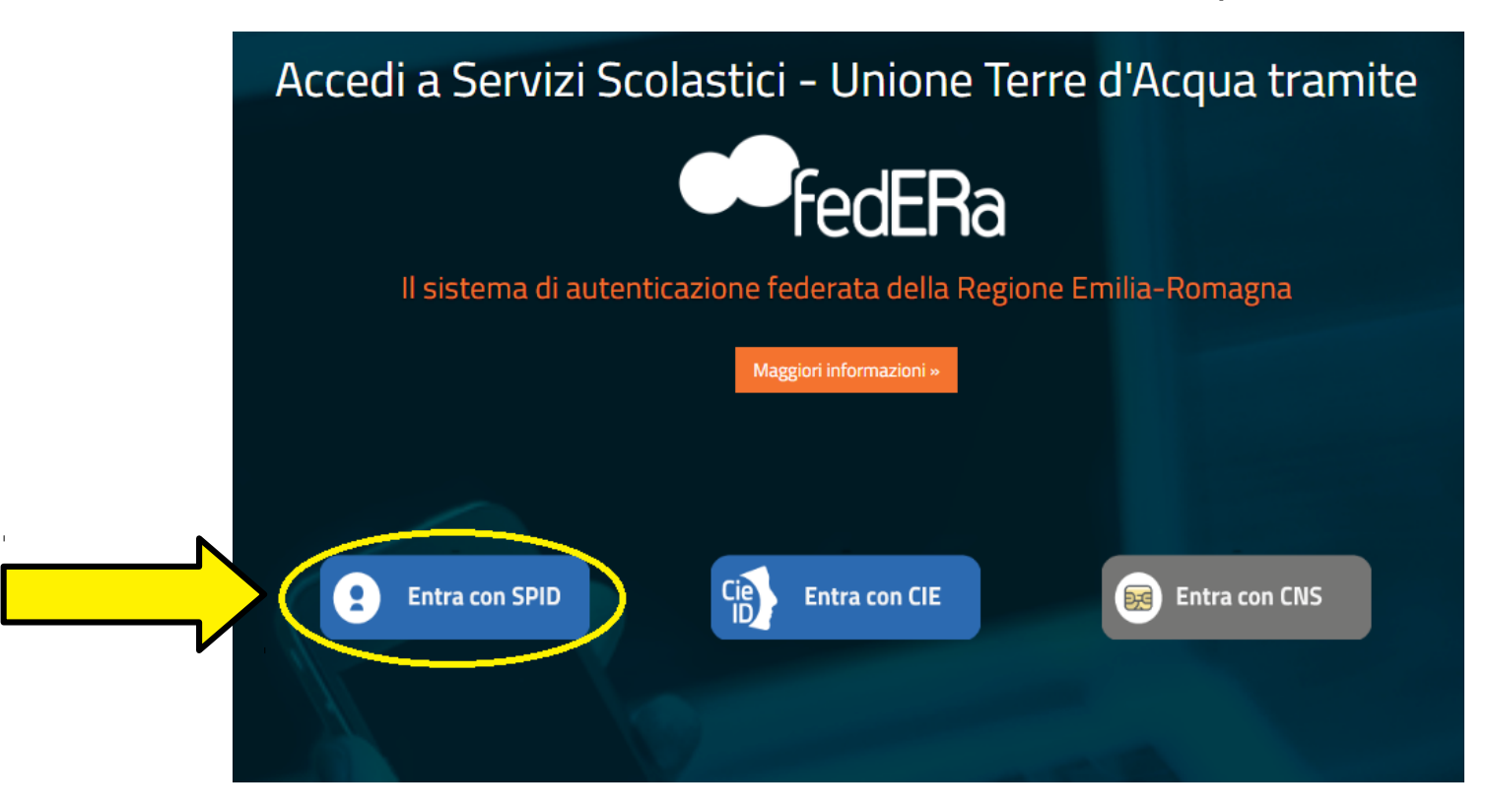

Clicca nuovamente sul pulsante "Entra con SPID" e scegli il gestore (PosteID, Lepida...).

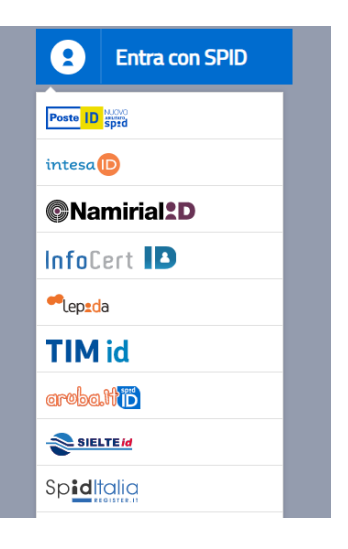

Accedi utilizzando le tue credenziali SPID.

| SP<br>UNIONE TE                                                                | 2 d ②<br>ERRE D'ACQUA                                             |
|--------------------------------------------------------------------------------|-------------------------------------------------------------------|
| DISPONIBILE SU<br>Google Play<br>Scarica l'App LepidalD<br>Non sai come usarla | per avere accessi illimitati.<br>2. <u>Consulta app.lepida.it</u> |
|                                                                                | Nome Utente Password Mostra Password Mostra Password              |
| Accedi velocemente<br>Usa la App LepidalD e inquadra il QR Code                | Entra con SPID Hai dimenticato nome utente o password?            |

### Clicca su: "Iscrizioni".

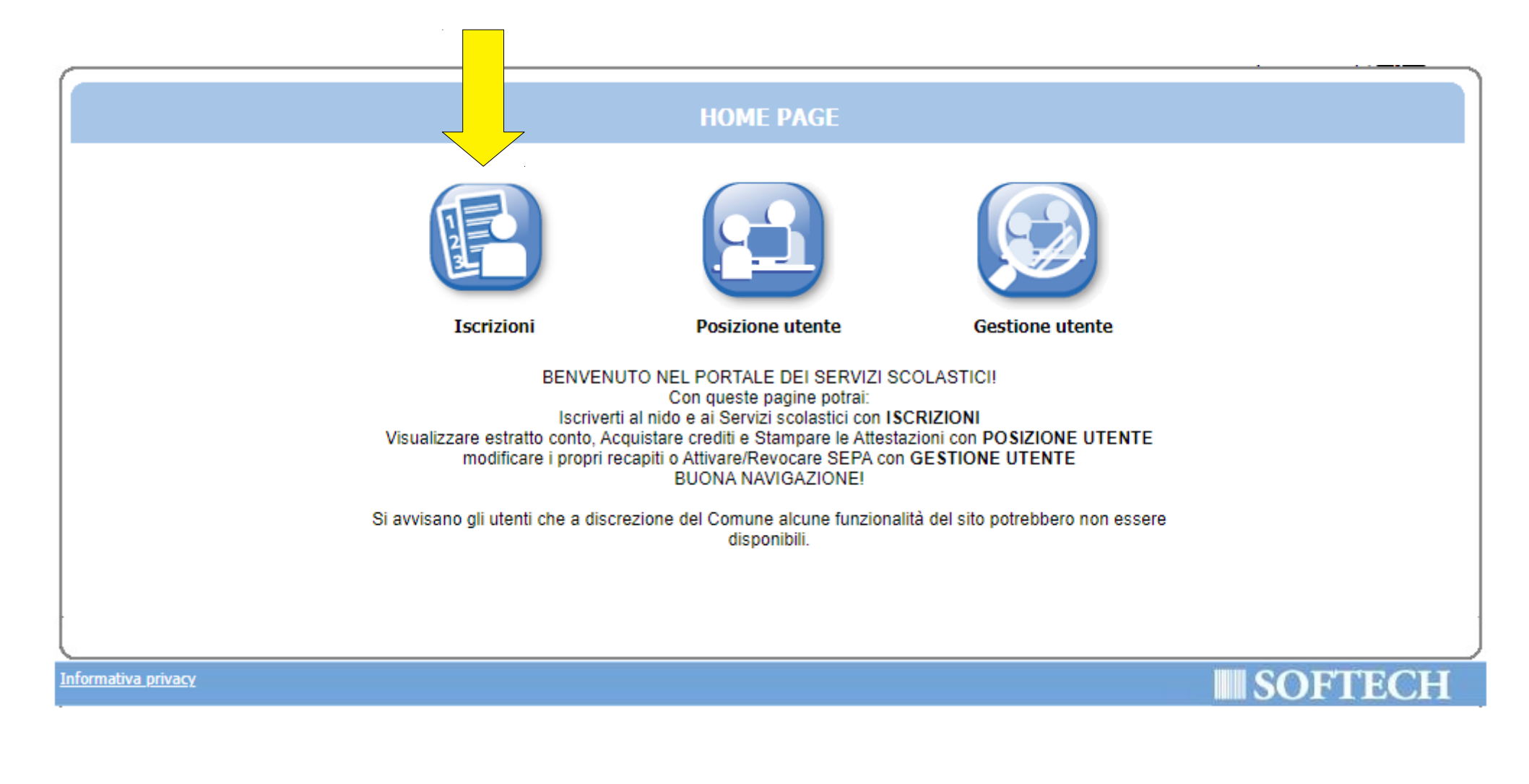

## Clicca su "NIDI, RIDUZIONI RETTE SCOL (...)".

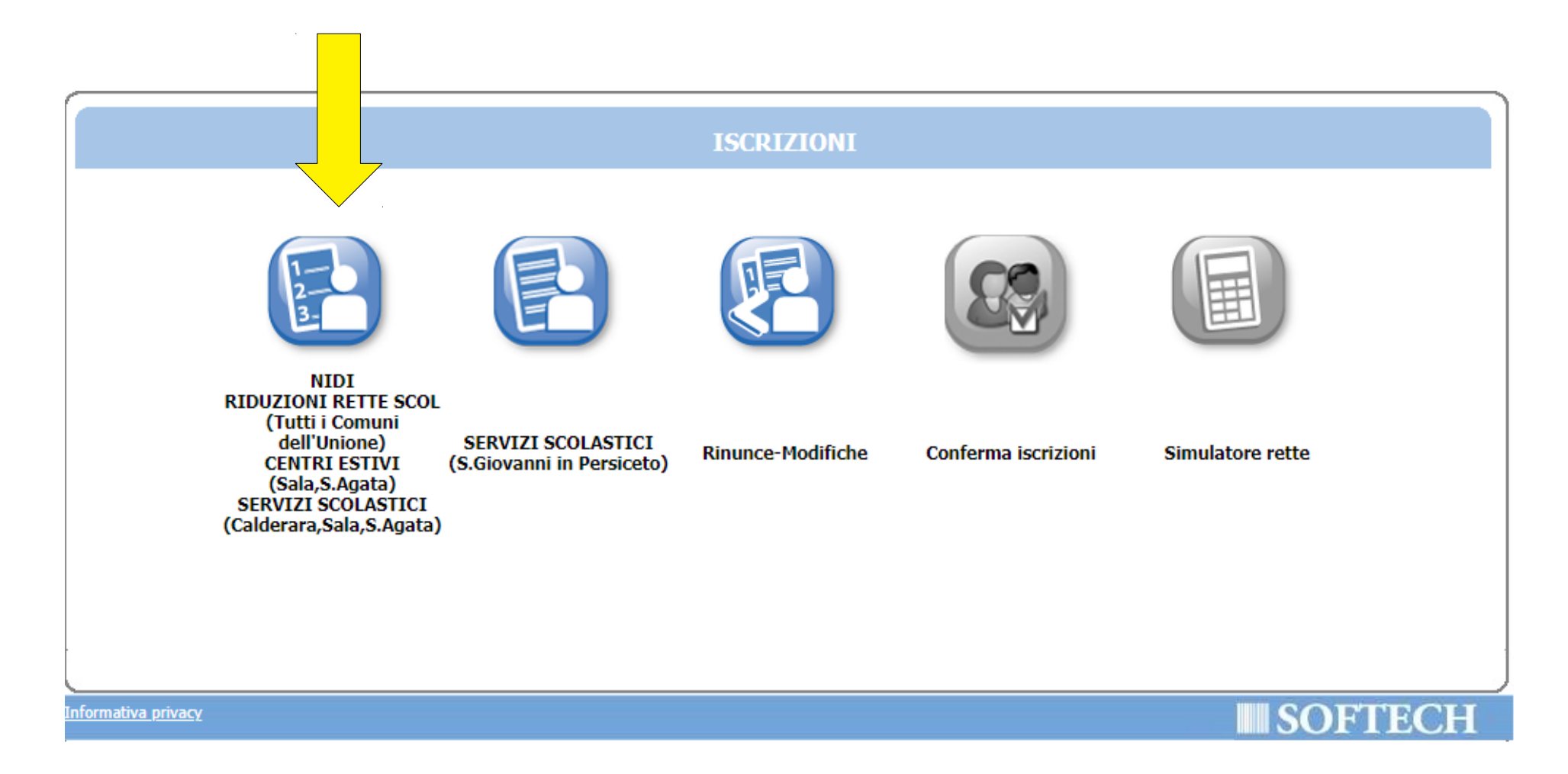

Clicca su "Nuova domanda".

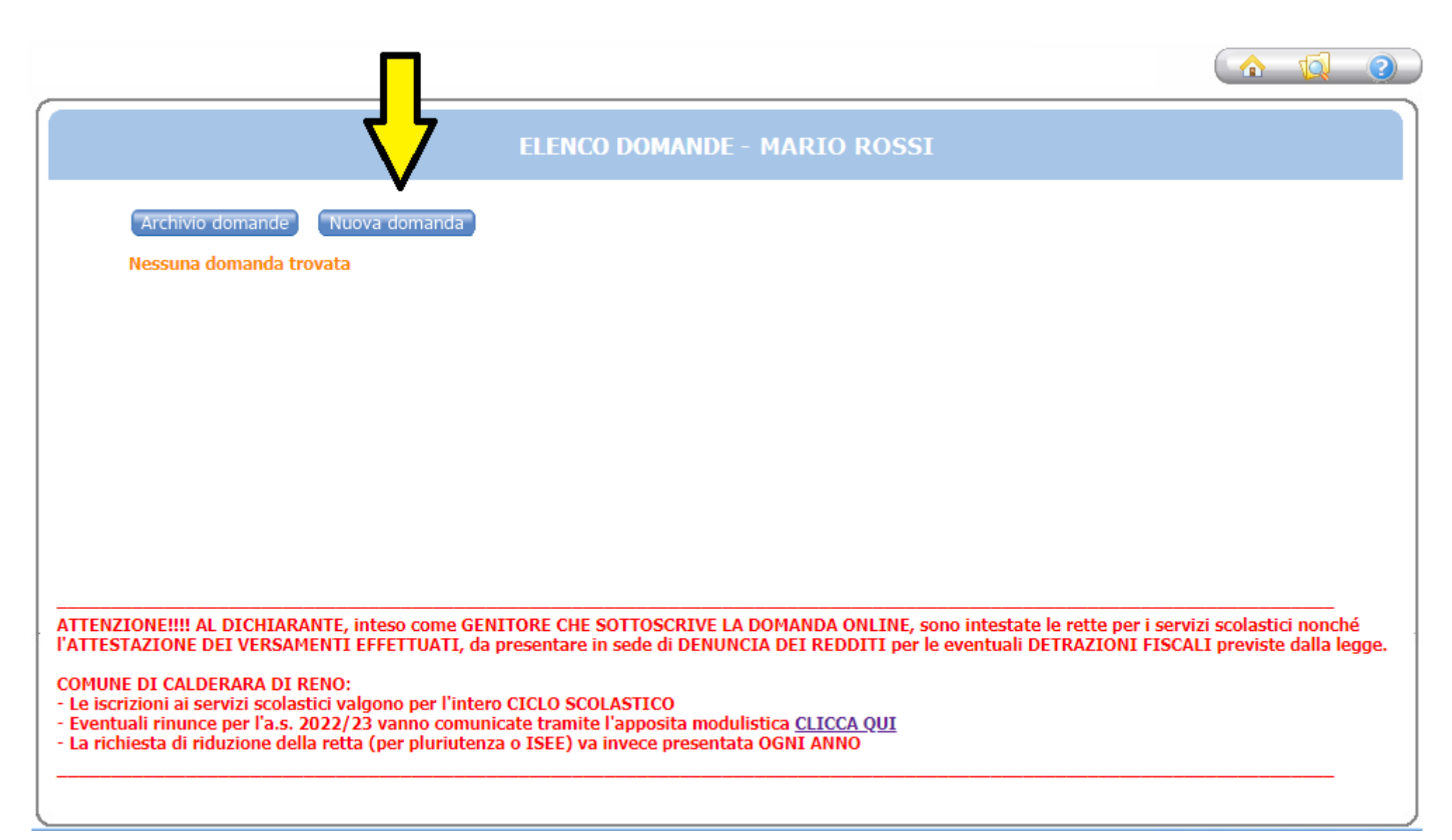

## Clicca sul + accanto a "CALDERARA DI RENO".

| 🔇 Servizi 📏 Familiari ≽ Recapiti ≽ Graduatorie ≽ Domanda ≽ Istituti ≽ Pagamen                                                                                                    | so ≽ Punteggi 🍃 Dichiarazioni ≽ Allegati ≽ Riepilogo 🛛 🛛 🏠 🧑 👔 |  |  |  |  |
|----------------------------------------------------------------------------------------------------|----------------------------------------------------------------|--|--|--|--|
| 🚹 Attenzione: la tua domanda non e' stata inoltrata. Proseguire con la compilazione fino all'inoltro.                                                                                                    |                                                                |  |  |  |  |
| SCELTA SERV                                                                                                    | AIZI E UTENTI                                                  |  |  |  |  |
| Kichieuente, N                                                                                                    | Indietro Avanti                                                |  |  |  |  |
| <ul> <li>Scegliere il servizio</li> <li>CALDERARA DI RENO</li> <li>S.AGATA BOLOGNESE</li> <li>SALA BOLOGNESE</li> </ul>                                                                                                    | Scegliere la graduatoria                                       |  |  |  |  |
| <ul> <li>Scegliere il servizio non a graduatoria</li> <li>S.G. IN PERSICETO RIDUZIONE RETTA 2021</li> <li>S.G. IN PERSICETO CONTRIBUTO PARITARIE 2021</li> <li>S.G. IN PERSICETO RIDUZIONE RETTA 2022</li> <li>S.G. IN PERSICETO CONTRIBUTO PARITARIE 2022</li> </ul> |                                                                |  |  |  |  |
|                                                                                                    | Inserimento della domanda                                      |  |  |  |  |

#### ( Servizi 📏 Familiari 🔪 Graduatorie 🔪 Domanda 🔖 Istituti ≽ Pagamento 🍃 Punteggi 🍃 Dichiarazioni ≽ Riepilogo —

- Nella parte superiore dello schermo è possibile monitorare il percorso che si sta compiendo ed eventualmente tornare ad una delle maschere precedenti,
- Il tasto 🖾 consente di tornare alla pagina precedente
- Il tasto 🕰 consente di tornare alla home page
- I campi obbligatori saranno evidenziati con il simbolo \*
- Con il tasto "Indietro" si ritorna alla maschera precedente.
- Con il tasto "Avanti" si procede con l'iscrizione.

## Scegli "CALDERARA RICHIESTA RIDUZIONE RETTA (Refezione e Nido) 2022/23" e premi il pulsante "Avanti".

| Sei | rvizi 📏 Familiari ≽ Recapiti ≽ Graduatorie ≽ Domanda ≽ Istituti ≽ Pagamen                                                                                                    | mento 📏 Punteggi 📏 Dichiarazioni 📏 Allegati ≽ Riepilogo 🛛 👔 🏠                    | <b>1</b>       |  |  |  |
|-----|----------------------------------------------------------------------------------------------------|----------------------------------------------------------------------------------|----------------|--|--|--|
| ⚠   | Attenzione: la tua domanda non e' stata inoltrata. Proseguire con la compilazione fino all'inoltro.                                                                                                    |                                                                                  |                |  |  |  |
|     | SCELTA SERV                                                                                                    | ERVIZI E UTENTI                                                                  |                |  |  |  |
| _   | Richiedente: R                                                                                                    | 2: ROSSI MARIO                                                                   | <u>A</u> vanti |  |  |  |
|     | <ul> <li>Scegliere il servizio</li> <li>CALDERARA DI RENO</li> <li>CALDERARA NIDI 2022-23 (Incluso Prossima immigrazione entro il 20/08/2022)</li> <li>CALDERARA NIDI 2022-23 NON RESIDENTI</li> <li>CALDERARA PRE-POST PRIMARIA 2022/23</li> <li>CALDERARA PRE-POST INFANZIA 2022/23</li> <li>CALDERARA PROLUNGAMENTO NIDO 2022/23</li> <li>CALDERARA REFEZIONE (domanda di iscrizione) 2022/23</li> <li>CALDERARA NICHIESTA RIDUZIONE RETTA (Refezione e Nido) 2022/23</li> <li>CALDERARA TRASPORTO SCOL 2022/23</li> </ul> | Graduatorie per il servizio CALDERARA RICHIESTA RIDUZIONE RETTA<br>Nido) 2022/23 | (Refezione e   |  |  |  |
|     | <ul> <li>Scegliere il servizio non a graduatoria</li> <li>S.G. IN PERSICETO RIDUZIONE RETTA 2021</li> <li>S.G. IN PERSICETO CONTRIBUTO PARITARIE 2021</li> <li>S.G. IN PERSICETO RIDUZIONE RETTA 2022</li> <li>S.G. IN PERSICETO CONTRIBUTO PARITARIE 2022</li> </ul>                                                                                                    | •                                                                                |                |  |  |  |

Seleziona il pallino in corrispondenza del nominativo del bambino da iscrivere (utente) nella colonna a destra denominata "Selezionare utente del servizio"; per tutti gli altri componenti del nucleo scegli dal menù a tendina il grado di parentela rispetto all'utente, poi clicca sul pulsante "Avanti".

ATTENZIONE: Qualora l'utente da iscrivere (o altri componenti del nucleo familiare) non fosse presente in anagrafe perché non residente, sarà possibile inserire una scheda anagrafica nuova cliccando su "Aggiungi nuovo soggetto".

| 🔇 Servizi ≽ Familiari ≽ Rec                                                                         | capiti > Graduatorie > Doma       | nda ≽ Istituti ≽ Pagamento ≽ Pu | nteggi > Dichiarazioni > Allegati 🕽        | Riepilogo                             | 1              |  |  |  |
|----------------------------------------------------------------------------------------------------|-----------------------------------|---------------------------------|--------------------------------------------|---------------------------------------|----------------|--|--|--|
| Attenzione: la tua domanda non e' stata inoltrata. Proseguire con la compilazione fino all'inoltro. |                                   |                                 |                                            |                                       |                |  |  |  |
|                                                                                                    | COMPONENTI DOMANDA                |                                 |                                            |                                       |                |  |  |  |
|                                                                                                    | INSERI                            | 1ENTO NUOVA DOMANDA (2022/2     | 23 CALDERARA REFEZIONE)                    | Indietro                              | <u>A</u> vanti |  |  |  |
|                                                                                                    | Soggetti inclusi<br>nella domanda | Nome                            | Relazione parentela<br>rispetto all'utente | Selezionare<br>utente<br>del servizio |                |  |  |  |
|                                                                                                    | ✓                                 | BIANCHI GIULIA                  | PADRE/MADRE 🗸                              | 0                                     |                |  |  |  |
|                                                                                                    | <ul> <li>✓</li> </ul>             | ROSSI MARIO                     | PADRE/MADRE V                              | 0                                     |                |  |  |  |
|                                                                                                    | <ul><li>✓</li></ul>               | ROSSI ALESSIO                   |                                            | ۲                                     |                |  |  |  |
|                                                                                                    | $\checkmark$                      | ROSSI SARA                      | FRATELLO/SORELLA 💙                         | 0                                     |                |  |  |  |
|                                                                                                    |                                   | Aggiungi nuovo sog              | ggetto                                     |                                       |                |  |  |  |

## Verifica o inserisci i tuoi recapiti e poi clicca il pulsante "Avanti".

| 9 | Servizi > Familiari <mark>&gt; Recapiti &gt;</mark> Graduatorie <b>&gt;</b> Domanda <b>&gt;</b> Istituti <b>&gt;</b> Pagamento <b>&gt;</b> Punteggi <b>&gt;</b> Dichiarazioni <b>&gt;</b> Allegati <b>&gt;</b> Riepilogo | )                 | 1                       |
|---|----------------------------------------------------------------------------------------------------|-------------------|-------------------------|
| 1 | Attenzione: la tua domanda non e' stata inoltrata. Proseguire con la compilazione fino all'inoltro.                                                                                                    |                   | Passo 3 di 11           |
|   | RECAPITI                                                                                                    |                   | $\overline{\mathbf{V}}$ |
| - |                                                                                                    | l <u>n</u> dietro | <u>A</u> vanti          |
|   | RECAPITI PRINCIPALI                                                                                                    |                   |                         |
|   | Indirizzo EMail mariorossi123@mail.it Cellulare 1234567890                                                                                                    |                   |                         |
|   | Vuoi essere iscritto alla mailing list (se prevista dall'Ente)?                                                                                                    |                   |                         |
|   | Vuoi ricevere via mail comunicazioni contabili (se previste dall'Ente - es. estratto conto?)                                                                                                    |                   |                         |
|   | Vuoi ricevere SMS per la gestione del servizio (se previsti dall'Ente)?                                                                                                    |                   |                         |
|   | ALTRI RECAPITI                                                                                                    |                   |                         |
|   | ID Tipologia Recapito Note Pref.                                                                                                    |                   |                         |
|   | 53803 Cellulare 🗸                                                                                                    | ×                 |                         |
|   | 53804 Cellulare 🗸                                                                                                    | ×                 |                         |
|   | Scegliere 🗸                                                                                                    |                   |                         |
|   | Scegliere 🗸                                                                                                    |                   |                         |

Compila i campi inserendo la classe e la sezione che frequenterà il bambino (se non si conoscono, inserire 0 e 0 come illustrato nell'immagine di seguito), poi clicca il pulsante "Avanti".

|                      | INF                 | ORMAZIONI DO      | MANDA                       |                       |          |
|----------------------|---------------------|-------------------|-----------------------------|-----------------------|----------|
| INSERIMENTO NUOVA DO | MANDA 21082/2022 () | 2022/23 CALDERARA | Richiesta Rid. Retta (Ref/N | ido) - ROSSI ALESSIO) | <b>ح</b> |
| Classe               |                     | 0                 | <b>i</b>                    |                       |          |
| Sezione              |                     | 0                 | <b>i</b>                    |                       |          |
|                      |                     |                   |                             |                       |          |
|                      |                     |                   |                             |                       |          |
|                      |                     |                   |                             |                       |          |
|                      |                     |                   |                             |                       |          |

## Scegli la scuola che frequenterà il bambino tra quelle in elenco.

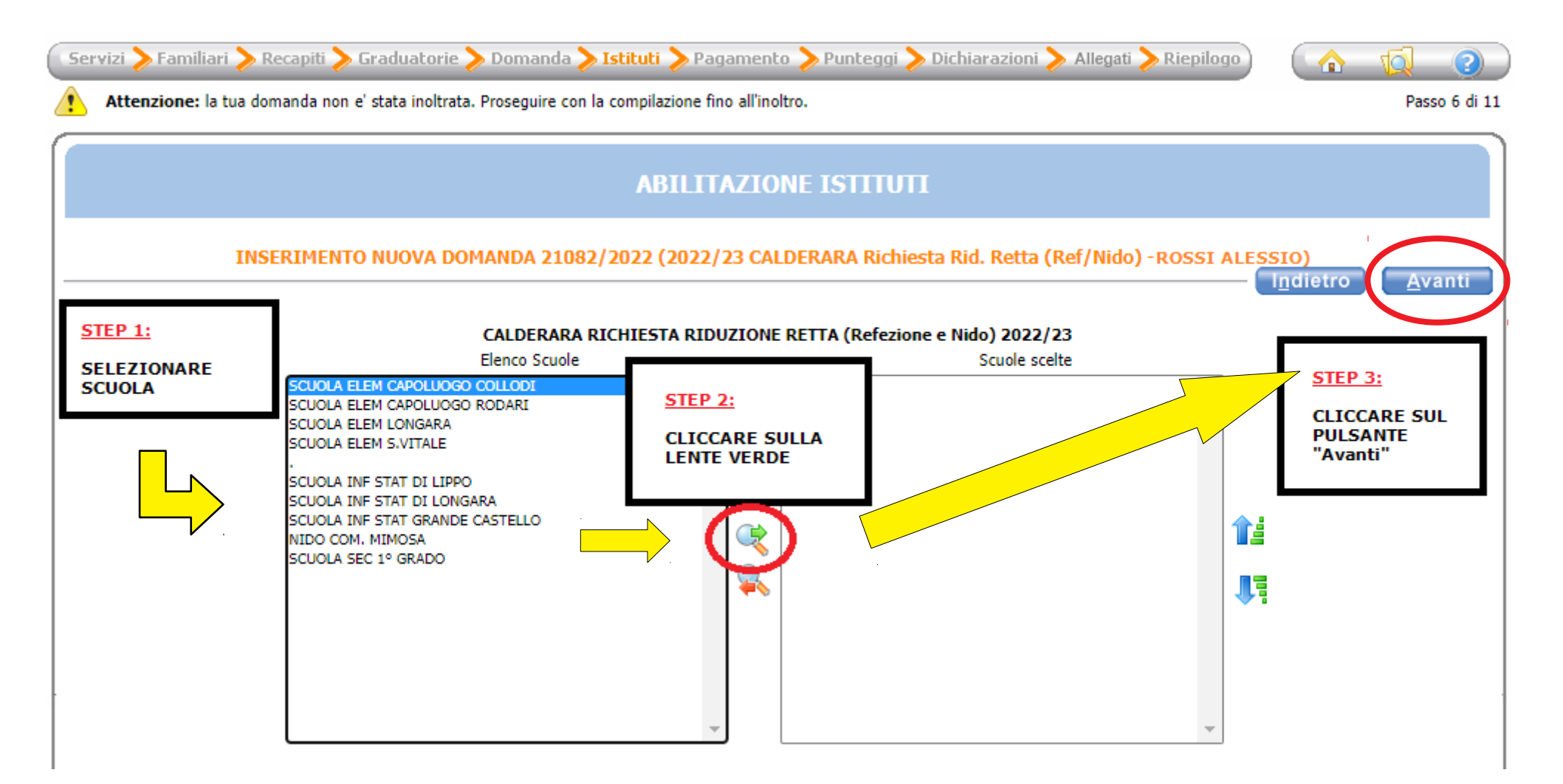

Se hai due o più figli iscritti al servizio di refezione o nido, clicca sulla freccia azzurra di fianco a "SCONTO PER PLURIUTENZA" e spunta la casella in corrispondenza di "Richiedo riduzione retta in quanto genitore di 2 o più figli (...)".

| Servizi > Fa | amiliari 📏 Recapiti ≽ Graduatorie ≽ Domanda ≽ Istituti ≽ Pagamento ≽ Punteggi ≽ Dichiarazioni ≽ Allegati ≽ Riepilogo 🛛 👔 🏠                           | <b>1</b>       |
|--------------|----------------------------------------------------------------------------------------------------|----------------|
| Attenzio     | one: la tua domanda non e' stata inoltrata. Proseguire con la compilazione fino all'inoltro.                                                         | Passo 9 di 1   |
|              | DICHIARAZIONI                                                                                                    |                |
|              | INSERIMENTO NUOVA DOMANDA 21093/2022 (2022/23 CALDERARA Richiesta Rid. Retta (Ref/Nido) - ROSSI ALESSIO)                                             | <u>A</u> vanti |
|              | SCONTO PER PLURIUTENZA                                                                                                    |                |
|              | Richiedo riduzione retta in quanto genitore di 2 o più figli iscritti al servizio nido<br>OPPURE di 2 o più figli iscritti al servizio di refezione. |                |
| 0            | ALTRI FIGLI ISCRITTI ALLO STESSO SERVIZIO (sconto pluriutenza)                                                                                       |                |
| <b>O</b>     | RIDUZIONE RETTA IN BASE ALL'ISEE                                                                                                    |                |
| <b>O</b>     | DICHIARAZIONI OBBLIGATORIE                                                                                                    |                |
|              |                                                                                                    |                |

Se hai due o più figli iscritti al servizio di refezione o nido, clicca sulla freccia azzurra di fianco a "ALTRI FIGLI ISCRITTI ALLO STESSO SERVIZIO (sconto pluriutenza)" e compila i campi necessari, ricordando di spuntare le relative caselle.

| Servizi <b>&gt;</b> Fa | amiliari 📏 Recapiti 📏 Graduatorie ≽ Domanda ≽ Istituti ≽ Pagamento ≽ Pun                                  | teggi ≽ Dichiarazioni ≽ Allegati ≽ Riepilogo   | ( ☆ 🔯 📀                                    |
|------------------------|----------------------------------------------------------------------------------------------------|------------------------------------------------|--------------------------------------------|
| Attenzio               | one: la tua domanda non e' stata inoltrata. Proseguire con la compilazione fino all'inoltro.              |                                                | Passo 9 di                                 |
|                        | DICHIARAZIO                                                                                               | NI                                             |                                            |
|                        | INSERIMENTO NUOVA DOMANDA 21093/2022 (2022/23 CALDERARA                                                   | Richiesta Rid. Retta (Ref/Nido) - ROSSI ALESSI | i <mark>o)</mark><br>dietro <u>A</u> vanti |
| •                      | SCONTO PER PLURIUTENZA                                                                                    |                                                |                                            |
|                        | ALTRI FIGLI ISCRITTI ALLO STESSO SERVIZIO (sconto pluriutenza)                                            |                                                |                                            |
|                        | Cognome e nome 2° figlio (riduzione 10%) (per i Nidi lo sconto è del 20% sia sul<br>1° che sul 2° figlio) | ROSSI SARA                                     |                                            |
|                        | Tipo Scuola/Classe 2º figlio                                                                              | SCUOLA DELL'INFANZIA DI LIPPO                  |                                            |
|                        | Cognome e nome 3° figlio (riduzione 20%)                                                                  |                                                |                                            |
|                        | Tipo Scuola/Classe 3º figlio                                                                              |                                                |                                            |
|                        | Cognome e nome 4º figlio (riduzione 20%)                                                                  |                                                |                                            |
|                        | Tipo Scuola/Classe 4º figlio                                                                              |                                                |                                            |
| <b>V</b>               | RIDUZIONE RETTA IN BASE ALL'ISEE                                                                          |                                                |                                            |
| <b>V</b>               | DICHIARAZIONI OBBLIGATORIE                                                                                |                                                |                                            |

Per il servizio di refezione: se hai un ISEE inferiore ad <u>€ 11.500</u>, clicca sulla freccia azzurra di fianco a "RIDUZIONE RETTA IN BASE ALL'ISEE" e spunta la casella in corrispondenza di "Richiedo RIDUZIONE RETTA INTERA (...)".

Per il servizio di nido: se hai un ISEE inferiore ad <u>€ 40.000</u>, clicca sulla freccia azzurra di fianco a "RIDUZIONE RETTA IN BASE ALL'ISEE" e spunta la casella in corrispondenza di "Richiedo RIDUZIONE RETTA INTERA (...)".

| Servizi > Fa | amiliari ≽ Recapiti ≽ Graduatorie ≽ Domanda ≽ Istituti ≽ Pagamento ≽ Punteggi ≽ Dichiarazioni ≽ Allegati ≽ Riepilogo 🛛 👔 | 🔯 🕐            |
|--------------|----------------------------------------------------------------------------------------------------|----------------|
| Attenzio     | one: la tua domanda non e' stata inoltrata. Proseguire con la compilazione fino all'inoltro.                             | Passo 9 di 11  |
|              | DICHIARAZIONI                                                                                                    |                |
|              | INSERIMENTO NUOVA DOMANDA 21082/2022 (2022/23 CALDERARA Richiesta Rid. Retta (Ref/Nido) - ROSSI ALESSIO)                 | <u>A</u> vanti |
| •            | SCONTO PER PLURIUTENZA                                                                                                   |                |
| <b>O</b>     | ALTRI FIGLI ISCRITTI ALLO STESSO SERVIZIO (sconto pluriutenza)                                                           |                |
| • 🕥          | RIDUZIONE RETTA IN BASE ALL'ISEE                                                                                         |                |
|              | Richiedo RIDUZIONE RETTA INTERA e a tale scopo autorizzo l'Ente ad acquisire il valore ISEE dall'INPS                    |                |
|              | DICHIARAZIONI OBBLIGATORIE                                                                                               |                |

# Clicca sulla freccia azzurra di fianco a "DICHIARAZIONI OBBLIGATORIE" e spunta tutte le caselle, poi clicca "Avanti".

| 🛛 Servizi > Fa | miliari > I         | Recapiti ≽ Graduatorie ≽ Domanda ≽ Istituti ≽ Pagamento ≽ Punteggi ≽ Dichiarazioni ≽ Allegati ≽ Riepilogo 🛛 👔 🏠                                                                                                    | <b>1</b>      |
|----------------|---------------------|----------------------------------------------------------------------------------------------------|---------------|
| Attenzior      | ne: la tua do       | omanda non e' stata inoltrata. Proseguire con la compilazione fino all'inoltro.                                                                                                    | Passo 9 di 11 |
|                |                     | DICHIARAZIONI                                                                                                    |               |
|                | INS                 | SERIMENTO NUOVA DOMANDA 21082/2022 (2022/23 CALDERARA Richiesta Rid. Retta (Ref/Nido) - ROSSI ALESSIO)                                                                                                    | <u>Avanti</u> |
| •              | SCON                | NTO PER PLURIUTENZA                                                                                                    |               |
| •              | ALTR                | I FIGLI ISCRITTI ALLO STESSO SERVIZIO (sconto pluriutenza)                                                                                                    |               |
| •              | RIDU                | IZIONE RETTA IN BASE ALL'ISEE                                                                                                    |               |
|                | DICH                | IARAZIONI OBBLIGATORIE                                                                                                    |               |
|                | <b>~</b>            | AI SENSI DEL REGOLAMENTO UE/2016/679 DICHIARO di aver preso visione ed<br>accettare il contenuto dell'informativa sul trattamento dei dati personali forniti<br>dagli utenti, consultabile sul sito del Comune o al link riportato nella sezione<br>relativa al servizio |               |
|                | ✓                   | Sono consapevole che potranno essere eseguiti da parte del Comune di Calderara<br>di Reno controlli diretti ad accertare la veridicità delle informazioni qui dichiarate<br>avvalendosi delle banche dati e degli strumenti informatici a disposizione dell'Ente         |               |
|                | ✓                   | Sono consapevole che, in esito a tali controlli, l'Ente potrà inviare all'Agenzia delle<br>Entrate una lista di beneficiari delle prestazioni ai fini della programmazione,<br>secondo criteri selettivi, dell'attività di accertamento della Guardia di Finanza.        |               |
|                | <ul><li>✓</li></ul> | Qualora si verificasse l'esigenza di rinuncia del servizio di refezione scolastica<br>DICHIARO di darne tempestiva comunicazione scritta all'Ufficio Scuola.                                                                                                    |               |
|                | <b>~</b>            | Dichiaro che ogni informazione contenuta nella presente domanda corrisponde al<br>vero ed e' resa come dichiarazione sostitutiva di autocertificazione e di atto di<br>notorieta' a norma della vigente normativa in materia di autocertificazione (DPR<br>445/00)       |               |
|                | •                   | Dichiaro di impegnarmi a comunicare tempestivamente all'Uff.Scuola ogni<br>variazione di recapiti postali e telefonici avvenuti in seguito alla presentazione<br>della domanda, sollevando l'Amministrazione da ogni conseguenza derivante dal<br>mancato aggiornamento  |               |

Verifica che tutti i campi siano stati compilati correttamente e infine clicca su "Inoltra".

| Servizi > Familiari > Recapiti Attenzione: la tua domanda                                                                                            | i 🌛 Graduatorie ≽ Domanda ≽ Istituti ≽<br>non e' stata inoltrata. Proseguire con la compilazion                                                       | Pagamento > Punteggi > Dicl<br>e fino all'inoltro.                                  | niarazioni ≽ Allegati ≽ Riepilogo               | ( 🏠 🧔 📀<br>Passo 11 di 1:                   |
|----------------------------------------------------------------------------------------------------|----------------------------------------------------------------------------------------------------|-------------------------------------------------------------------------------------|-------------------------------------------------|---------------------------------------------|
| -                                                                                                    |                                                                                                    | RIEPILOGO                                                                           |                                                 |                                             |
| INSERIME                                                                                                    | ENTO NUOVA DOMANDA 21082/2022 (20)                                                                                                    | 22/23 CALDERARA Richiesta R                                                         | tid. Retta (Ref/Nido) - ROSSI ALE               | SSIO)<br>I <u>n</u> dietro In <u>o</u> ltra |
| Familiari                                                                                                    |                                                                                                    |                                                                                     |                                                 |                                             |
| BIANCHI GIULIA                                                                                                    |                                                                                                    | PADRE/MADRE                                                                         |                                                 |                                             |
| ROSSI MARIO                                                                                                    |                                                                                                    | PADRE/MADRE                                                                         |                                                 |                                             |
| ROSSI ALESSIO                                                                                                    |                                                                                                    |                                                                                     |                                                 |                                             |
| ROSSI SARA                                                                                                    |                                                                                                    | FRATELLO/SORELLA                                                                    |                                                 |                                             |
| Graduatorie<br>CALDERARA RICHIESTA RIDUZIONE                                                                                                    | RETTA (Refezione e Nido) 2022/23                                                                                                    |                                                                                     |                                                 |                                             |
| <mark>stituti</mark><br>L - SCUOLA ELEM CAPOLUOGO COL                                                                                                | LODI                                                                                                    |                                                                                     |                                                 |                                             |
| Dati Domanda                                                                                                    |                                                                                                    |                                                                                     |                                                 |                                             |
|                                                                                                    | Classe                                                                                                    | 0                                                                                   |                                                 |                                             |
|                                                                                                    | Sezione                                                                                                    | 0                                                                                   |                                                 |                                             |
| Dichiarazioni<br>SCONTO PER PLURIUTENZA<br>Richiedo riduzione retta in quanto<br>ALTRI FIGLI ISCRITTI ALLO STESSO<br>Cognome e nome 2º figlio (ridu: | o genitore di 2 o più figli iscritti al servizio nido OPPL<br>) SERVIZIO (sconto pluriutenza)<br>zione 10%) (per i Nidi lo sconto è del 20% sia sul 1 | JRE di 2 o più figli iscritti al servizio di<br>° che sul 2° figlio) - , ROSSI SARA | refezione.                                      |                                             |
| Tipo Scuola/Classe 2º figlio50                                                                                                    | CUOLA DELL'INFANZIA DI LIPPO                                                                                                    |                                                                                     |                                                 |                                             |
| IDUZIONE RETTA IN BASE ALL'ISE<br>Richiedo RIDUZIONE RETTA INTE                                                                                      | E<br>RA e a tale scopo autorizzo l'Ente ad acquisire il va                                                                                            | lore ISEE dall'INPS                                                                 |                                                 |                                             |
| )ICHIARAZIONI OBBLIGATORIE<br>AI SENSI DEL REGOLAMENTO UE<br>Comune o al link riportato nella sezi                                                   | :/2016/679 DICHIARO di aver preso visione ed acce<br>one relativa al servizio                                                                         | ttare il contenuto dell'informativa sul i                                           | trattamento dei dati personali forniti dagli u  | utenti, consultabile sul sito del           |
| Sono consapevole che potranno e<br>legli strumenti informatici a disposiz                                                                            | essere eseguiti da parte del Comune di Calderara di<br>zione dell'Ente                                                                                | Reno controlli diretti ad accertare la v                                            | reridicità delle informazioni qui dichiarate av | vvalendosi delle banche dati e              |
| Sono consapevole che, in esito a<br>di accertamento della Guardia di Fin                                                                             | tali controlli, l'Ente potrà inviare all'Agenzia delle En<br>anza.                                                                                    | trate una lista di beneficiari delle pres                                           | tazioni ai fini della programmazione, secon;    | do criteri selettivi, dell'attività         |
| Qualora si verificasse l'esigenza d                                                                                                    | i rinuncia del servizio di refezione scolastica DICHIA                                                                                                | RO di darne tempestiva comunicazior                                                 | re scritta all'Ufficio Scuola.                  |                                             |
| Dichiaro che ogni informazione co<br>normativa in materia di autocertifica                                                                           | ontenuta nella presente domanda corrisponde al ver<br>zione (DPR 445/00)                                                                              | ro ed e' resa come dichiarazione sostit                                             | autiva di autocertificazione e di atto di notor | rieta' a norma della vigente                |